# **Roboterbausatz NIBObee**

Tutorial zur Programmierung

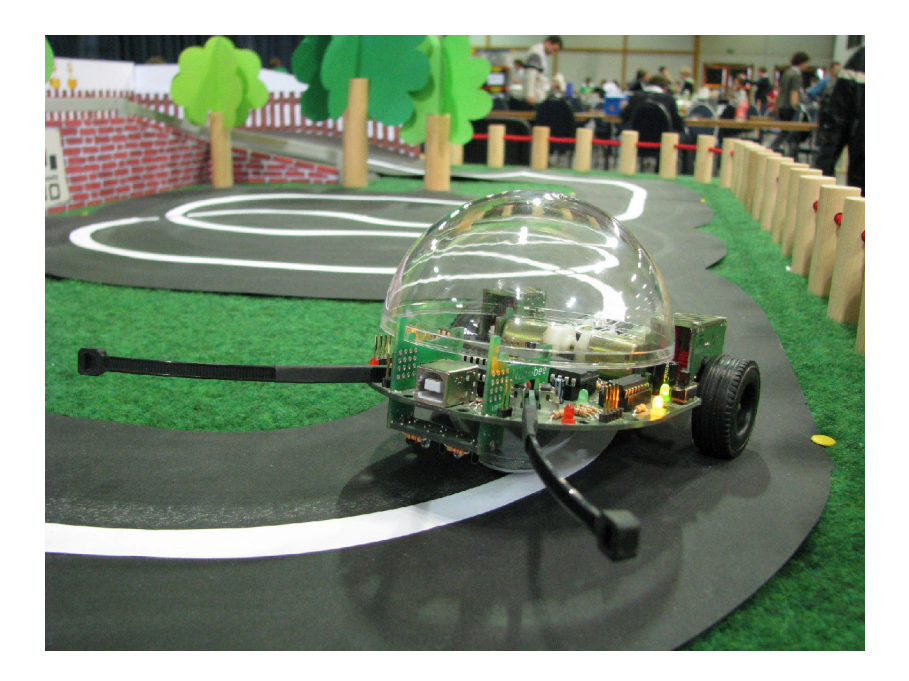

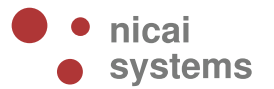

Version 2014/12/01

# Inhaltsverzeichnis

| 1 Einleitung                                 | 3  |
|----------------------------------------------|----|
| 2 Installation der NiboRoboLib               | 4  |
| 3 Erste Verbindung mit dem PC                | 5  |
| 4 Installation der Programmierumgebung       | 8  |
| 4.1 AVR Studio 4                             | 8  |
| 4.2 WinAVR                                   | 8  |
| 4.3 RoboDude                                 | 8  |
| 5 Kalibrierung der Sensoren                  | 10 |
| 6 Ein erstes Projekt anlegen                 | 12 |
| 7 Ein erstes Testprogramm                    | 16 |
| 8 Lauflicht                                  | 20 |
| 9 LEDs in Aktion                             | 22 |
| 10 Inbetriebnahme der Tastsensoren / Fühler  | 24 |
| 11 Ping Pong                                 | 26 |
| 12 Testen der Odometriesensoren              | 29 |
| 13 Ansteuerung der Motoren                   | 31 |
| 14 Hindernisdetektion                        | 33 |
| 15 Arbeiten mit den Liniensensoren           | 37 |
| 16 Roboter.CC – Robotik Online Code Compiler | 39 |
| 17 Links zu weiterführenden Internetseiten   | 40 |
|                                              |    |

# 1 Einleitung

Dieses Tutorial bietet eine Schritt für Schritt Anleitung für die erste Inbetriebnahme des NIBObee. Mittels kleiner, ausführlich erklärter Beispiele soll der Leser mit der grundlegenden Funktionalität der Kernkomponenten des Roboters vertraut gemacht werden.

Sie lernen in den folgenden Abschnitten wie die Programmierumgebung installiert wird, wie die LEDs zum Blinken/Leuchten gebracht werden, wie die Fühler, die Bodensensoren und die Motoren angesteuert werden und letztendlich auch, wie Sie den NIBObee in Bewegung bringen!

Das Tutorial richtet sich an Robotik-/Programmieranfänger, um ihnen einen leichten Einstieg in die Gebiete der Programmierung, insbesondere der Mikrocontroller-Programmierung zu ermöglichen.

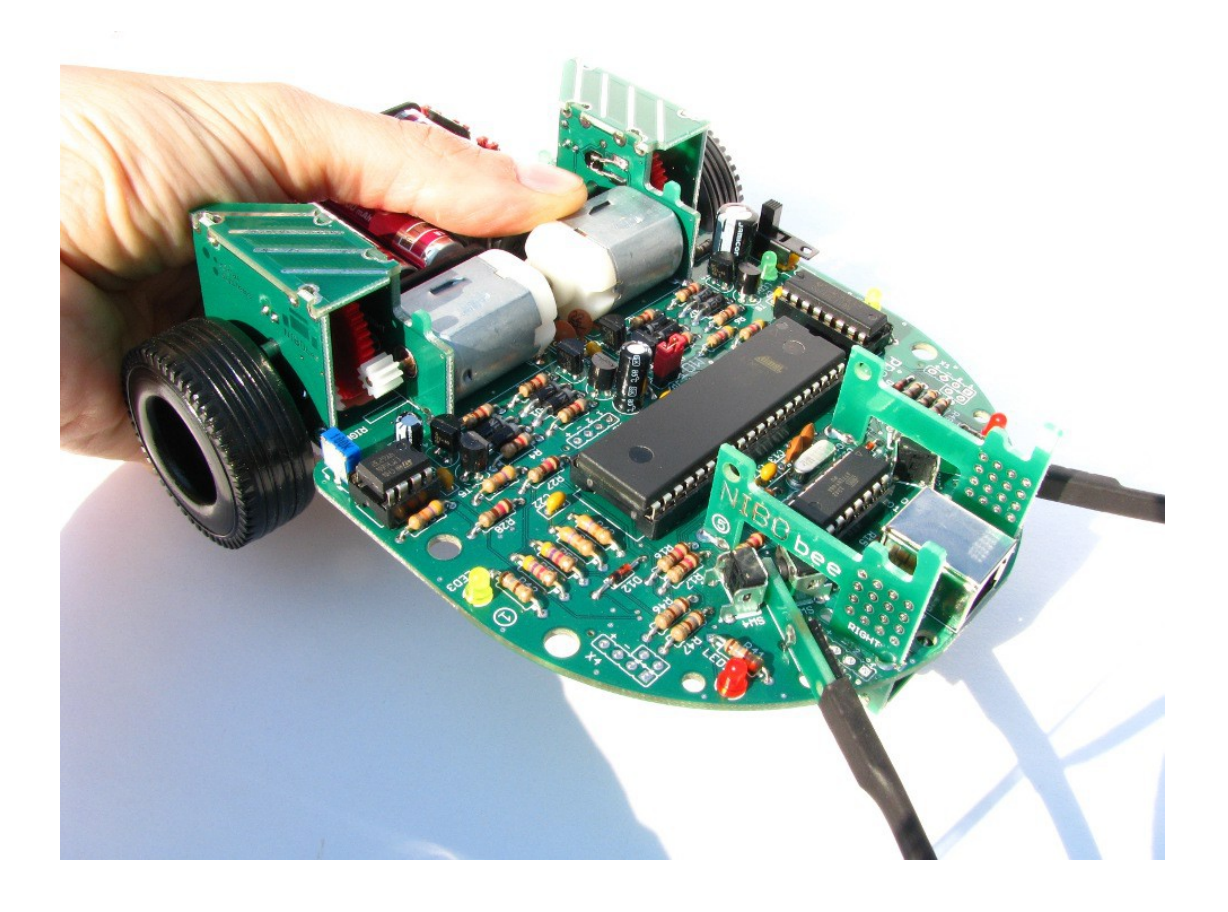

# 2 Installation der NiboRoboLib

Zunächst wird die NiboRoboLib installiert. Die **neueste** Version und eine **Installationsanleitung** als .pdf-Datei finden sich unter:

http://www.roboter.cc/niboRoboLib

Alternativ befindet sich die Dateien auch auf der beiliegenden CD.

Die NiboRoboLib enthält:

- + Alle benötigten **Treiber** für den NIBO2
- + Alle benötigten **Treiber** für den NIBObee
- + RoboDude (Übertragungsprogramm für .hex- und .xhex-Dateien)
- + C-Bibliothek und Testprogramme für den NIBO2
- + C-Bibliothek und Testprogramme für den NIBObee
- + Kalibrierprogramme für die Sensoren
- + ARDUINO-Bibliothek für den NIBO2
- + ARDUINO-Bibliothek für den NIBObee

Während des Installationsvorgangs kann man wählen, ob man alle Pakete installieren möchte, oder nur eine Auswahl.

Nach der Installation kann der NIBObee nun in Betrieb genommen werden!

# **3** Erste Verbindung mit dem PC

**Vor** dem Anschluss des USB-Kabels muss der NIBObee **eingeschaltet** werden. Dann kann der eingeschaltete Roboter mittels des beiliegenden USB-Kabels mit einem Rechner verbunden werden.

Nach einigen Sekunden sollte das Windows-System den NIBObee automatisch erkannt haben:

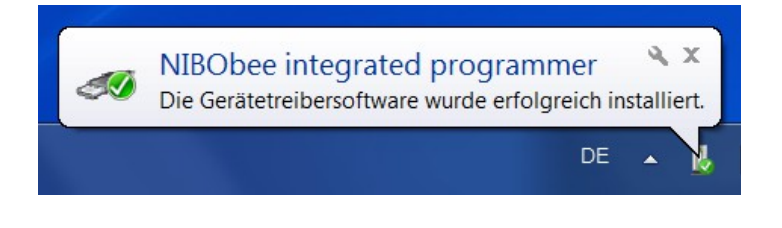

Falls unter Windows keine automatische Erkennung erfolgt, wird Sie der Hardware-Assistent bei der Installation unterstützen:

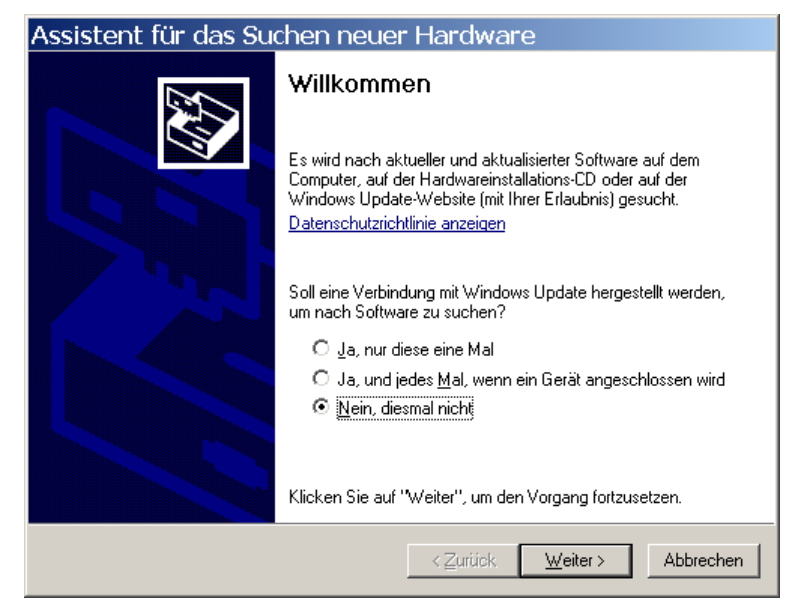

Wählen Sie hier "Nein, diesmal nicht" aus und bestätigen mit "Weiter".

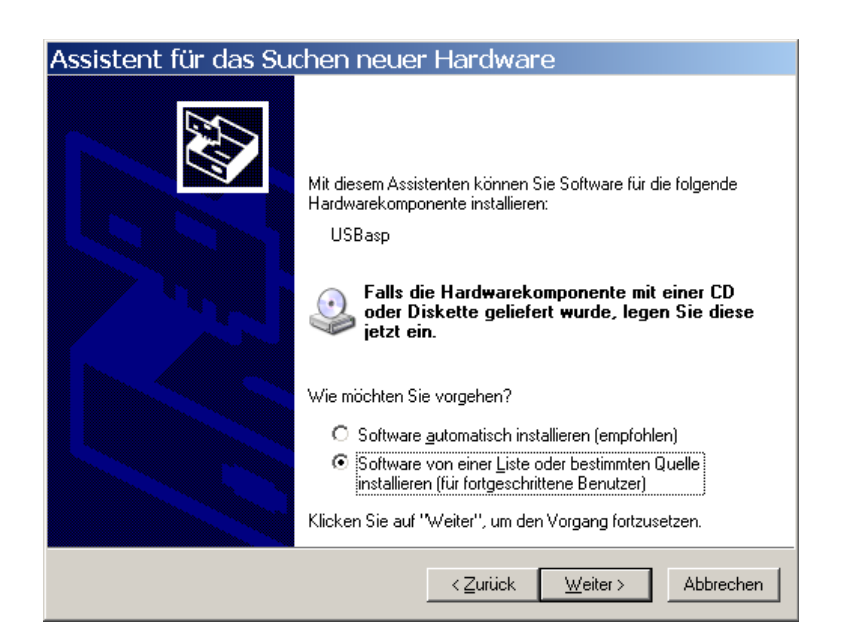

Im anschließenden Dialog wird die Option "Software von einer Liste oder bestimmten Quelle installieren (für fortgeschrittene Benutzer)" ausgewählt und mit "Weiter" bestätigt. Im folgenden Dialog wird der Punkt "Diese Quellen nach dem zutreffendsten Treiber durchsuchen" ausgewählt:

| ssistent für das Suchen neuer Hardware                                                                                                    |
|----------------------------------------------------------------------------------------------------|
| Wählen Sie die Such- und Installationsoptionen.                                                                                                    |
| Diese Quellen nach dem zutreffendsten Treiber durchsuchen                                                                                                    |
| Verwenden Sie die Kontrollkästchen, um die Standardsuche zu erweitern oder<br>einzuschränken. Lokale Pfade und Wechselmedien sind in der Standardsuche mit<br>einbegriffen. Der zutreffendste Treiber wird installiert. |
| 🔲 Wechselmedien <u>d</u> urchsuchen (Diskette, CD,)                                                                                                    |
| 🔽 Eolgende Quelle ebenfalls durchsuchen:                                                                                                    |
| C:\Programme\NIBObeeLib\driver                                                                                                    |
| Nicht suchen, sondern den zu installierenden Treiber selbst wählen                                                                                                    |
| Verwenden Sie diese Option, um einen Gerätetreiber aus einer Liste zu wählen. Es wird<br>nicht garantiert, dass der von Ihnen gewählte Treiber der Hardware am besten entspricht.                                       |
|                                                                                                    |
| < <u>Z</u> urück <u>W</u> eiter> Abbrechen                                                                                                    |

Es wird die Option "*Folgende Quellen ebenfalls durchsuchen*" angehakt. Per Klick auf "*Durchsuchen*" erhält man einen Dateimanager, in dem man das Verzeichnis "*C:\Programme\NiboRoboLib\bin\drivers\nibobee*" auswählt. Jetzt kann mit der Schaltfläche "*Weiter*" die Installation des Treibers gestartet

#### werden:

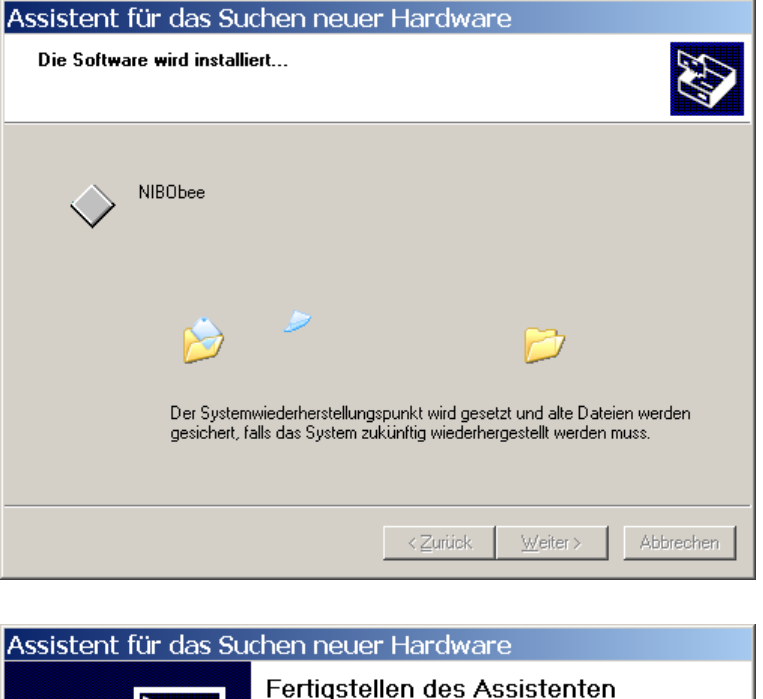

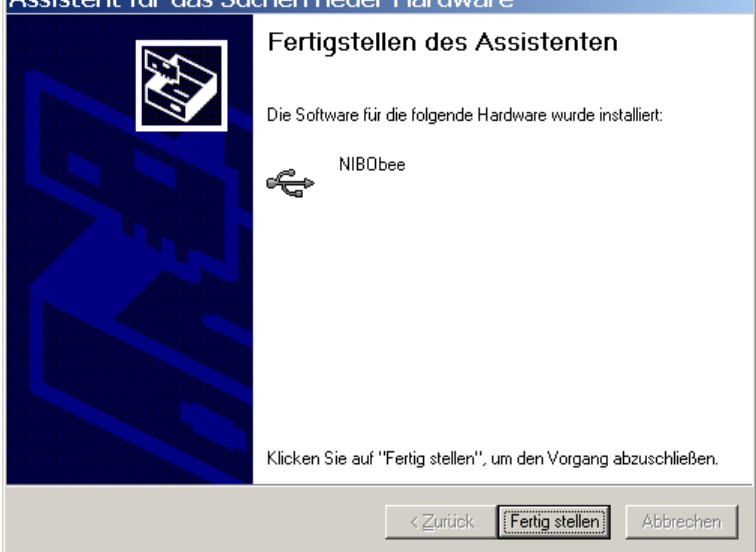

Nach einem Klick auf "*Fertig stellen*" wird der Installationsvorgang abgeschlossen und der NIBObee ist nun programmierbereit.

*Hinweis:* Jedes Mal wenn Sie einen anderen USB-Anschluss an Ihrem Rechner verwenden, verlangt Windows diese Installation erneut.

# 4 Installation der Programmierumgebung

### 4.1 AVR Studio 4

Nun wird das AVR Studio 4.19 (build 730) von Atmel installiert werden. Hierzu laden Sie sich die Installationsdatei von folgender URL herunter, vorab verlangt Atmel von Ihnen eine Registrierung:

http://www.atmel.com/tools/studioarchive.aspx

Doppelklicken Sie nun das heruntergeladene .exe-File und installieren Sie das AVR Studio 4.19 auf Ihrem Computer.

AVR Studio 4.19 ist eine von Atmel kostenlos zur Verfügung gestellte Entwicklungsumgebung (IDE) für AVR-Mikrocontroller mit der Sie Ihre Nibo-Projekte verwalten können.

### 4.2 WinAVR

Anschließend wird das WinAVR installiert. Hierzu laden Sie die aktuelle Version der Datei **WinAVR-xxx-install.exe** von der Seite

http://sourceforge.net/projects/winavr/

herunter. Doppelklicken Sie anschließend auf die Datei und folgen Sie dem Installationsmanager.

WinAVR ist eine Sammlung von vielen wichtigen Softwarepaketen für die AVR-Entwicklung unter Windows. Die Sammlung enthält unter anderem den C/C++ Compiler avr-gcc, die C-Standardbibliothek avr-libc, die "binutils" und die Programmiersoftware AVRDUDE.

### 4.3 RoboDude

Um die vom Compiler erzeugten .hex-Dateien auf den NIBObee zu übertragen, verwenden Sie den in der NiboRoboLib enthaltenen Programmer "*RoboDude*".

Der Programmer wurde bei der Installation der NiboRoboLib automatisch mit installiert und kann nun über

#### Start -> Programme -> NiboRoboLib -> RoboDude

01.12.2014

gestartet werden:

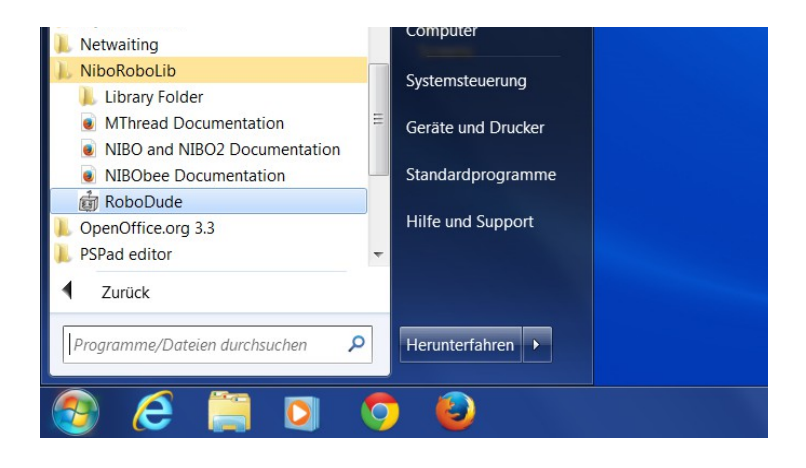

Über die Schaltfläche "*File -> Open*" wird die gewünschte .hex-Datei ausgewählt, und dann mit Klick auf "*Program!*" auf den NIBObee übertragen.

| 👼 RoboDude 2.0                                             |                                           | _ 🗆 🗙 |
|------------------------------------------------------------|-------------------------------------------|-------|
| File Settings Help                                         |                                           |       |
| Open                                                       |                                           |       |
| Exit                                                       | MCU:                                      | -     |
| Programmer:                                                | ✓ Interface:                              | -     |
| Using configuration C:\Pro<br>Files\NiboRoboLib\bin\ro<br> | Program!<br>ogram<br>obodude\avrdude.conf |       |

Erscheint im Fenster der Text "*Programming finished*", dann ist die Übertragung beendet.

# 5 Kalibrierung der Sensoren

Zunächst wollen wir die Boden- und die Liniensensoren des NIBObee kalibrieren, um die Eigenschaften der optoelektronischen Bauteile (IR-LEDs und Phototransistoren) aufeinander abzustimmen. So können bei anschließender Programmierung bestmögliche Ergebnisse erzielt werden.

Für diese Kalibrierung wird nun das mitgelieferte Programm *calibration.hex* auf den Roboter übertragen:

C:\Programme\NiboRoboLib\hex\nibobee-m16-15\

Um .hex-Dateien auf den NIBObee zu übertragen, verwenden Sie den durch die Installation der NiboRoboLib bereits mit installierten Programmer "RoboDude": *Start -> Programme -> NiboRoboLib -> RoboDude* 

Zunächst wird im Menüpunkt **Settings** der NIBObee als *Default Platform* ausgewählt:

| 💼 Ro | boDude 2.0 | 0           |   | -   |                           |
|------|------------|-------------|---|-----|---------------------------|
| File | Settings   | Help        |   |     |                           |
| Cor  | Defau      | It Platform | × |     | Custom MCU and Programmer |
|      | Exper      | t Mode      |   | •   | NIBObee                   |
|      | Platform:  | MIBODee     |   |     | NIBObee with Tuning-Kit   |
| Pro  | ogrammer:  | usbasp      |   | _   | NIBO 2                    |
|      |            |             |   | Pro | igram!                    |

| 💼 RoboDude 2.0                                  |                                               |   |
|-------------------------------------------------|-----------------------------------------------|---|
| File Settings Help                              |                                               |   |
| Open                                            |                                               |   |
| Exit                                            | MCU                                           |   |
| Plationii.                                      | INICO.                                        |   |
| Programmer:                                     | <ul> <li>Interface:</li> </ul>                | - |
| Using configuration C:<br>Files\NiboRoboLib\bir | Program!<br>Program<br>\robodude\avrdude.conf |   |

Über File -> Open wird dann der Dateiauswahl-Dialog geöffnet:

|                           | -    |                    |                  |                     |   |
|---------------------------|------|--------------------|------------------|---------------------|---|
| ganisieren • Neuer Ordner |      |                    |                  | i • 🖬 🕜             |   |
| 📙 doc                     | *    | Name               | Änderungsdatum   | Тур                 |   |
| 📕 hex                     |      | i bgx1_voltage.hex | 14.04.2014 16:14 | Microcontroller Fir |   |
| 👠 bgx1-m88-8              |      | bgx1_voltage.xhex  | 14.04.2014 16:14 | Microcontroller Fir |   |
| 儿 nibo1-m128-16           |      | i calibration.hex  | 14.04.2014 16:14 | Microcontroller Fir |   |
| 儿 nibo2-m128-16           |      | i calibration.xhex | 14.04.2014 16:14 | Microcontroller Fir |   |
| 👢 nibobee_prog-t44-15     |      | i colli2.hex       | 14.04.2014 16:14 | Microcontroller Fir |   |
| 👢 nibobee_prog-t84-20     | -    | a colli2.xhex      | 14.04.2014 16:14 | Microcontroller Fir |   |
| 📙 nibobee-m16-15          |      | a collision.hex    | 14.04.2014 16:14 | Microcontroller Fir |   |
| 📙 nibobee-m32-15          |      | di collision.xhex  | 14.04.2014 16:14 | Microcontroller Fir |   |
| 📙 nibobee-m164-15         |      | i first.hex        | 14.04.2014 16:14 | Microcontroller Fir |   |
| 📙 nibobee-m324-15         |      | 💣 first.xhex       | 14.04.2014 16:14 | Microcontroller Fir | - |
| 📙 nibobee-m644-15         | -    | < III              |                  | Þ                   |   |
| Dateiname: cali           | brat | ion they           | ▼ All sup        | oorted files        |   |

Hier wird nun die Datei calibration.hex ausgewählt.

Die Datei wird dann per **Program**! Button auf den Roboter übertragen:

| 🔠 RoboDude 2.0                                                                          | 0              |            |          | x           |
|-----------------------------------------------------------------------------------------|----------------|------------|----------|-------------|
| File Settings I                                                                         | Help           |            |          |             |
| Configuration                                                                           |                |            |          |             |
| Platform:                                                                               | NIBObee-m16-15 | MCU:       | atmega16 | -           |
| Programmer:                                                                             | usbasp 🔻       | Interface: |          | -           |
| Connected devi<br>Erasing chip<br>Writing 'hfuse'<br>Writing 'lfuse'<br>Writing 'flash' | Program        | n!         |          | •<br>     • |

Nach der Übertragung der Datei "*calibration.hex*" werden die Sensoren wie folgt kalibriert:

Man platziert den Roboter mit allen Bodensensoren auf einer **weißen Fläche** und drückt den **linken Fühler nach hinten**. Danach stellt man den NIBObee auf eine **schwarze Fläche** und drückt den **rechten Fühler nach hinten**. Beide Aktionen werden mit LED blinken quittiert.

Die so gemessenen Werte werden permanent im EEPROM gespeichert, wenn man danach beide Fühler nach vorne drückt.

Die gespeicherten Werte werden bei der line get Funktion berücksichtigt.

# 6 Ein erstes Projekt anlegen

Nun soll im AVR Studio ein neues Projekt angelegt werden. Starten Sie dazu das AVR Studio 4.

Klicken Sie im Willkommensbildschirm auf "New Project".

Im nun erscheinenden Fenster wählen Sie als *Project type* **AVR GCC** aus und tragen bei *Project name* **NibobeeTest** ein.

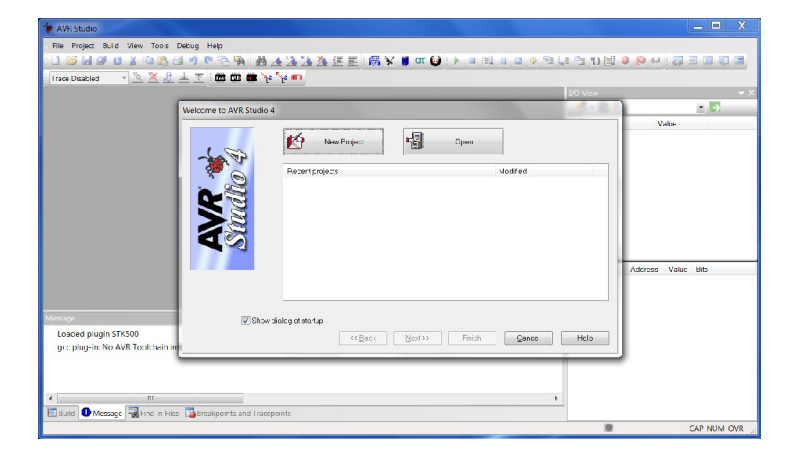

Klicken Sie auf *Next*. Im folgenden Bildschirm wählen Sie als *Debug platform* **AVR Simulator** und als *Device* **ATmega16** aus und klicken auf *Finish*.

|                 | Debug platform:                                                                                                    | Device:                                                                                                    |         |
|-----------------|----------------------------------------------------------------------------------------------------|----------------------------------------------------------------------------------------------------|---------|
| AVR<br>Sindho 4 | AVR Dragon<br>AVR ONEI<br>AVR Simulator<br>AVR Simulator 2<br>ICE200<br>ICE200<br>ICE40<br>ICE50<br>JTAG ICE<br>JTAGICE mkll | ATmega169<br>ATmega169A<br>ATmega169P<br>ATmega169PA<br>ATmega16HVA<br>ATmega16HVA<br>ATmega16HVB<br>ATmega16HV<br>ATmega16U2<br>ATmega16U4<br>ATmega16U4 | Ŧ       |
|                 | Op                                                                                                    | en platform options next time debug mode is (                                                                                                    | entered |

Unser neues Projekt "*NibobeeTest*" ist nun angelegt.

Das AVR Studio sollte in etwa so aussehen:

| * AVR Studio - C:\Users\NIBObee\Documents\NIBObeeTest.c                                                                                                    |                                               | - 🗆 🗙                                 |
|----------------------------------------------------------------------------------------------------|-----------------------------------------------|---------------------------------------|
| Avis Studio - C. Visers/NBObee/Documents/NBObee/Est.                                                                                                    |                                               | · · · · · · · · · · · · · · · · · · · |
| I m b Clusters/NIBObee/Documents/NIBObeeTest.                                                                                                    | A b                                           |                                       |
| Message                                                                                                    | <b>→</b> ×                                    |                                       |
| Loaded plugin STKS00<br>gcc plug-in: No AVR Toolchain installation found. The AVR GCC plug-in can still be used if you set up<br>Loaded plugin AVR GCC<br>Loaded partfile: C\Program Files (x86)\Atmel\AVR Tools\PartDescriptionFiles\ATmega16A.xml | p your own build tools.                       |                                       |
|                                                                                                    | •                                             |                                       |
| Build Wessage R Find in Files Breakpoints and Tracepoints                                                                                                    |                                               |                                       |
|                                                                                                    | ATmega16A AVR Simulator Auto 🖉 Ln 1, Col 1 CA | P NUM OVR                             |

Nun müssen noch einige Voreinstellungen eingegeben werden.

Öffnen Sie dazu den *Project Options* Dialog: In der Menüleiste auf *Project -> Configuration Options* klicken.

Tragen Sie im Bereich *General* im Feld *Frequency* den Wert **15000000** ein und wählen Sie im Feld *Optimization* den Wert **-Os** aus:

| 20                              | Active Configuration                                                                          | default                                                                       | ▼ Edit Configura                                                                                                    |
|---------------------------------|-----------------------------------------------------------------------------------------------|-------------------------------------------------------------------------------|----------------------------------------------------------------------------------------------------|
| General                         | Use External Mak                                                                              | efile                                                                         |                                                                                                    |
| Include                         | <ol> <li>Target name must</li> <li>Clean/rebuild supp</li> <li>Makefile and target</li> </ol> | equal project name.<br>oort requires "clean" tan<br>et must exist in the same | get<br>folder                                                                                                    |
| Directories                     | Output File Name:<br>Output File Directory:                                                   | NIBObeeTestelf<br>default\                                                    |                                                                                                    |
| Libraries<br>Memory<br>Settings | Device: atr<br>Frequency: 150<br>Optimization: -0                                             | nega16a 🗸<br>000000 hz<br>s 🗸                                                 | <ul> <li>✓ Unsigned Chars (-funsigned-char)</li> <li>✓ Unsigned Bitfields (-funsigned-bitfie</li> <li>✓ Pack Structure Members (-fpack-str</li> <li>✓ Short Enums (-fshort-enums)</li> </ul> |
| Custom<br>Options               | Create Hex File                                                                               | 🔽 Generat                                                                     | e Map File 🔽 Generate List                                                                                                    |

Wählen Sie nun im linken Bereich Include Directories aus.

Klicken Sie auf das *Neuer Ordner* Symbol und tragen als *Include File Search Path* **C:\Programme\NiboRoboLib\src\** ein.

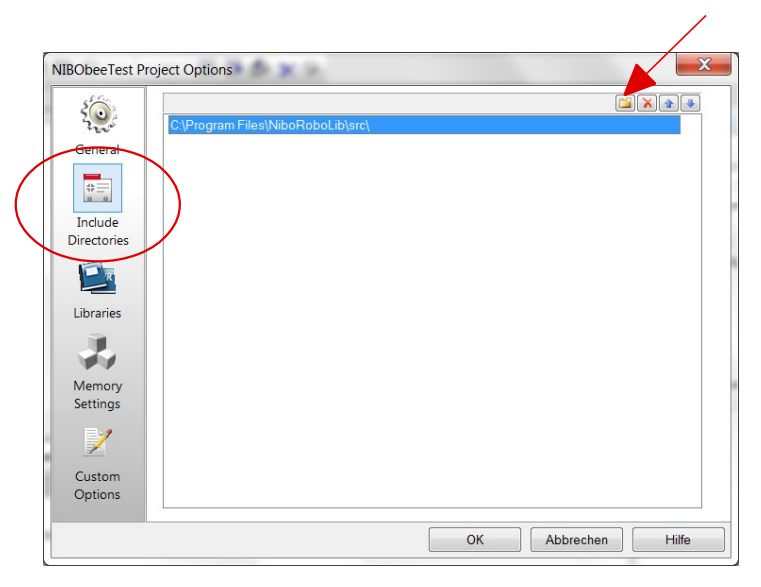

Nach Auswahl des Bereichs *Libraries* tragen Sie bei *Library Search Path* den Pfad **C:\Programme\NiboRoboLib\lib\nibobee-m16-15\** ein.

Nun wählen Sie aus den Available Link Objects libnibobee\_line.a aus und klicken auf den Button Add Library->. Die Bibliothek libnibobee\_line.a sollte nun im rechten Fenster erscheinen. Wählen nun nach demselben Prinzip zusätzlich aus der Liste libnibobee\_base.a und libnibobee\_utils.a aus:

!!! Die Auswahlreihenfolge muss hierbei eingehalten werden!!!

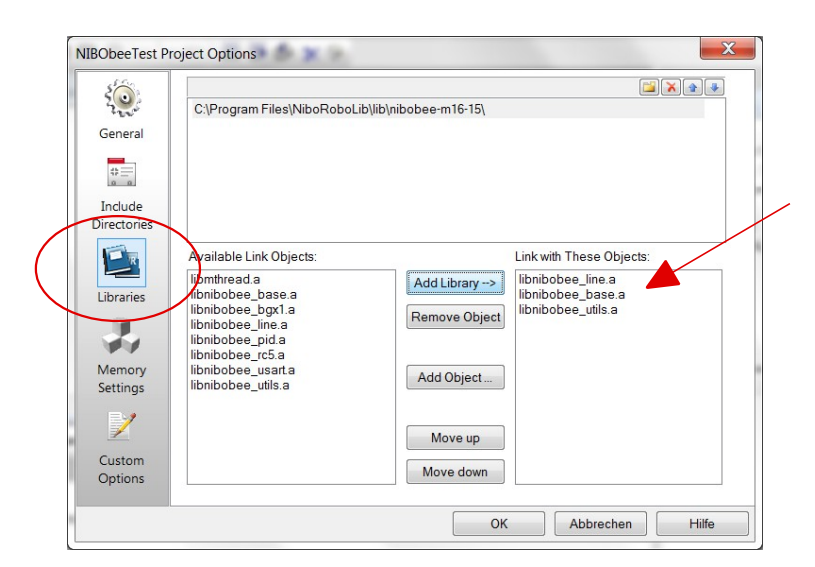

Im Bereich *Custom Options* wird jetzt noch die Option **-D\_NIBOBEE**\_ durch Eintragung in das Textfeld und anschließendes Klicken auf *Add* hinzugefügt.

| NibobeeTest                                                                     | Project Opti                                                                                                | 0115                                                                                                  |                                                                                                    |                                                                                              |           |                       |
|---------------------------------------------------------------------------------|----------------------------------------------------------------------------------------------------|----------------------------------------------------------------------------------------------------|----------------------------------------------------------------------------------------------------|----------------------------------------------------------------------------------------------|-----------|-----------------------|
| General<br>General<br>Include<br>Directories<br>Libraries<br>Memory<br>Settings | Custom Co<br>[All files]<br>NibobeeT<br>[Linker O                                                           | est.c<br>ptions]                                                                                      | -Wall<br>-gdwa<br>-std=c<br>-DF_C<br>-Os<br>-funsii<br>-funsii<br>- | rf-2<br>Inu99<br>IPU=15000000UL<br>Ined-ohar<br>Ined-bitfields<br>-struct<br>Leenums         |           | Remove<br>Edit<br>Add |
| Custom<br>Options                                                               | External To<br>avr-gcc:                                                                                     | Dols<br>Use AVR Toolcl<br>C:\WinAVR-20100                                                             | hain<br>110\bin\avr-gcc                                                                                                    | .exe                                                                                         |           |                       |
|                                                                                 | make:                                                                                                    | C:\WinAVR-20100                                                                                       | 110\utils\bin\ma                                                                                                    | ke.exe                                                                                       |           |                       |
|                                                                                 |                                                                                                    |                                                                                                    |                                                                                                    | OK                                                                                           | Abbrochon | Hilfo                 |
|                                                                                 |                                                                                                    |                                                                                                    |                                                                                                    | OK                                                                                           | Abbrechen |                       |
| NibobeeTest                                                                     | Project Opti                                                                                                | ons                                                                                                   |                                                                                                    |                                                                                              |           |                       |
| NibobeeTest                                                                     | Project Opti<br>Custom Co<br>[All files]<br>NibobeeTr<br>[Linker Op                                         | ons<br>ompilation Options<br>est.c<br>otions]                                                         | -Wall<br>-gdva<br>-std=c<br>-D_NI<br>-DF_C<br>-Os<br>-funsiq<br>-funsiq<br>-fuskq<br>-fshor                                                                                                    | rf-2<br>nu99<br>BOBEE_<br>PU=15000000UL<br>gned-char<br>gned-btifields<br>-struct<br>t-enums |           | Remove                |
| NibobeeTest                                                                     | Project Opti<br>Custom Cc<br>[All files]<br>NibobeeTr<br>[Linker Op                                         | ons<br>propilation Options<br>est.c<br>otions]                                                        | -Wall<br>-gdva<br>-std=g<br>-D NI<br>-DF_C<br>-Os<br>-funsig<br>-funsig<br>-funsig<br>-funsig                                                                                                    | rf-2<br>nu99<br>BOBEE_<br>PU=15000000UL<br>med-char<br>med-char<br>s-struct<br>-enums        |           | Remove<br>Edit<br>Add |
| NibobeeTest                                                                     | Project Opti<br>Custom Cc<br>[All files]<br>NibobeeTr<br>[Linker Option<br>External Tr<br>avr-gcc:<br>make: | ons<br>ompilation Options<br>est.c<br>otions]<br>Use AVR Toolcl<br>C:\WinAVR-20100<br>C:\WinAVR-20100 | -Wall<br>-gdva<br>-std=g<br>-D_NI<br>-DF_IC<br>-Os<br>-funsi;<br>-funsi;<br>-f | rf-2<br>nu99<br>BOBEE_<br>PU=15000000UL<br>pred-bar<br>gned-biffelds<br>-struct<br>-enums    |           | Remove<br>Edit<br>Add |

Zusätzlich müssen noch die Pfade für den Compiler und für das Make-File ausgewählt werden (dies geht nur mittels der **Browse-Buttons**), die Option Use AVR Toolchain darf **NICHT** angehakt sein:

# avr-gcc:C:\WinAVR-20100110\bin\avr-gcc.exemake:C:\WinAVR-20100110\utils\bin\make.exe

Bestätigen Sie die Einstellungen mit OK.

### 7 Ein erstes Testprogramm

Tippen Sie als erstes Testprogramm folgendes ein:

```
#include <nibobee/iodefs.h>
#include <nibobee/led.h>
#include <nibobee/delay.h>
int main()
{
    led_init();
    while(1==1)
    {
        led_set(LED_L_RD, 1);
        delay(500);
        led_set(LED_L_RD, 0);
        delay(500);
    }
    return 0;
}
```

Nun wird das Programm compiliert, indem Sie den *Build Active Configuration* Knopf (*F7*) drücken:

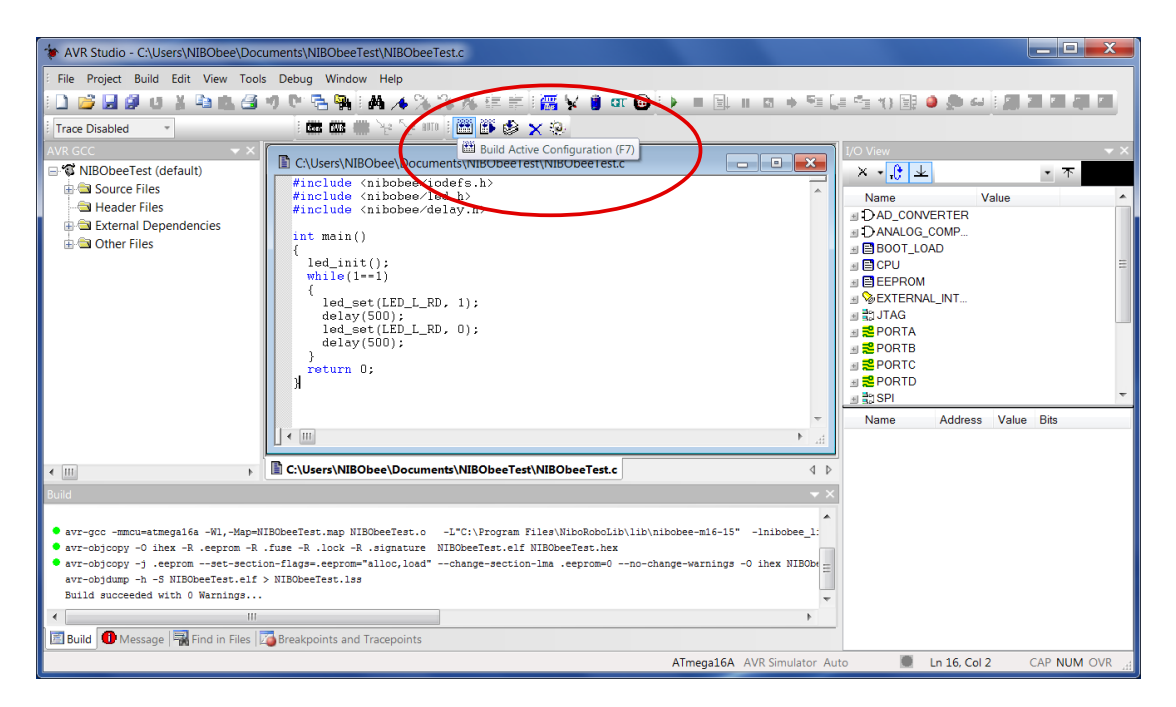

Falls es beim Compilieren keinen Fehler gegeben hat, dann hat der Compiler die Datei *NibobeeTest.hex* erzeugt. Diese Datei muss nun mit dem *RoboDude* auf den NIBObee übertragen werden:

**!! Wichtig !!** Der NIBObee muss **eingeschaltet** sein, bevor er mit der **USB-Schnittstelle** verbunden wird!

| 2                                | Ordner   |                   |                  | i - 🗌 🔞               |
|----------------------------------|----------|-------------------|------------------|-----------------------|
| Dokumente                        | *        | Name              | Änderungsdatum   | Тур                   |
| 🕹 Musik                          |          | lep dep           | 29.04.2014 08:59 | Dateiordner           |
| JUDE Videos                      |          | i NIBObeeTest.hex | 29.04.2014 08:59 | Microcontroller Firmw |
| Scomputer<br>Computer<br>CS (C:) | =        |                   |                  |                       |
| SD Dick (E)                      |          |                   |                  |                       |
| Microsoft Office Klick           | -und-Los |                   |                  |                       |
|                                  |          |                   |                  |                       |

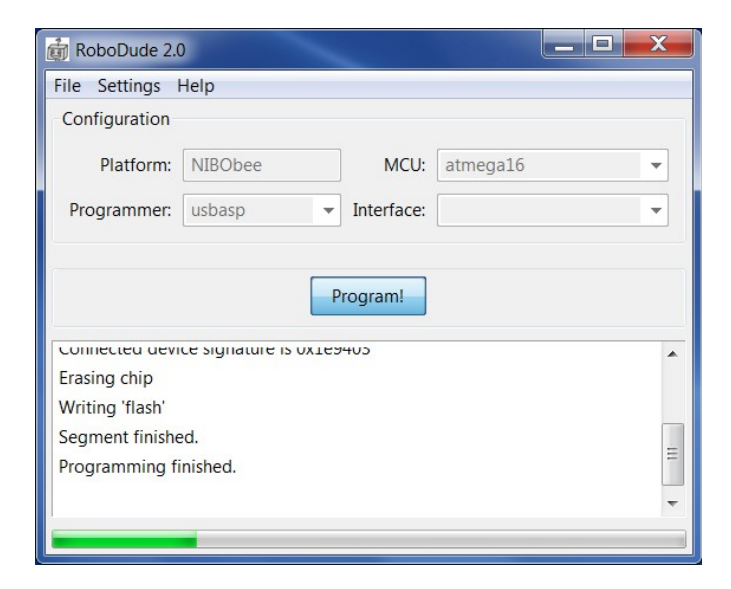

Die Programmübertragung wird mittels Verlaufsbalken am unteren Fensterrand visualisiert. Eine ausführliche Erklärung zur Bedienung des *RoboDude* ist in Kapitel 5 – Kalibrierung der Sensoren – zu finden. Die Datei *NibobeeTest.hex* befindet sich in dem von Ihnen zu Beginn angelegten Projekt-Verzeichnis *NibobeeTest* im Unterverzeichnis *default*. Den zugehörigen Pfad kann man bei Bedarf in der Fensterleiste vom AVR-Studio nachschauen.

**Hinweis:** Die **Programmierung** des NIBObee erfolgt also in zwei Stufen mit zwei verschiedenen Programmen:

- 1. Die eigenen Programme / Beispielprogramme werden im Editor des **AVR-Studio** eingetippt und dort compiliert. Der Compiler erzeugt eine .hex-Datei und speichert diese in den jeweiligen Projektordner.
- 2. Mit **RoboDude** wird die .hex-Datei anschließend per USB-Schnittstelle auf den Roboter übertragen.

Wenn die Übertragung des Testprogramms geklappt hat, sollte am NIBObee die linke vordere LED (LED1) jetzt rot blinken.

#### Erläuterungen zum Quellcode:

Die ersten drei Programmzeilen beginnen jeweils mit einer # und sind somit Präprozessoranweisungen. Der Präpozessor wird angewiesen, die in den spitzen Klammern angegebenen header-Dateien (.h-Dateien) einzubinden. Das Schlüsselwort hierfür heißt *include*.

Mit den Zeilen int main() und { beginnt das Hauptprgramm. Es endet mit }. Zwischen diesen geschweiften Klammern stehen alle Anweisungen, die abgearbeitet werden sollen.

Mit led\_init(); werden die IO-Ports für die LEDs initialisiert.

Der letzte Programmteil besteht aus einer while-Schleife while(1==1){...}. Solange die Bedingung in den runden Klammern, hier 1==1, wahr ist, wird die while-Schleife ausgeführt. In unserem Beispiel handelt es sich also um eine Endlosschleife.

In den geschweiften Klammern steht der so genannte Anweisungsblock der von der while-Schleife immer wieder ausgeführt wird.

Die Anweisung led\_set(LED\_L\_RD, 1); schaltet die linke (L) rote (RD) LED ein (1).

Die Anweisung delay(500); weist den Controller an, 500 ms (0,5 Sekunden) zu warten.

Die dritte Anweisung led\_set(LED\_L\_RD, 0); schaltet die linke rote LED wieder aus (0).

Dann nochmals 500 ms warten.

Die letzte Anweisung return 0; wird nie ausgeführt, da die Endlosschleife nicht verlassen wird. Sie muss jedoch aus formalen Gründen vorhanden sein, da es sonst eine Compiler-Warnung gibt.

Das war's schon!

# 8 Lauflicht

Hier wollen wir nun etwas kompliziertere Leuchtmuster gestalten.

Als erstes legen Sie ein neues Projekt mit dem Namen **Leuchtdioden1**, wie in Kapitel 6 beschrieben, an. Denken Sie dabei an die zusätzlichen Einstellungen bei den *Project-Options*.

Die Leuchtdioden sollen nacheinander reihum (LED0, LED1, LED2, LED3) ein- und wieder ausgeschaltet werden.

Tippen Sie folgenden Quellcode in das Editorfenster des AVR Studio ein:

```
#include <nibobee/iodefs.h>
#include <nibobee/led.h>
#include <nibobee/delay.h>
int main()
{
 led init();
 while (1==1)
    int ledNr;
    for (ledNr=0; ledNr<4; ledNr++)</pre>
    {
      led set(ledNr, 1);
      delay(350);
      led set(ledNr, 0);
      delay(150);
    }
  }
  return 0;
```

#### Erläuterungen zum Quellcode:

Dieser Quellcode unterscheidet sich nur im Anweisungsblock der main-Funktion von dem Programm aus Kapitel 4.

Es beginnt wieder mit der Initialisierung der LEDs und einer while-Schleife, die "endlos" läuft.

Mit der ersten Anweisung innerhalb der while-Schleife int ledNr; wird eine Variable namens "ledNr" vom Typ *int* (Ganzzahl) deklariert.

Als nächstes wird eine for-Schleife verwendet. Die Schleife läuft über den

Wert der Variablen 1edNr. Die Variable wird mit dem Wert 0 initialisiert und nimmt bis zur Abbruchbedingung nacheinander die Werte 0, 1, 2 und 3 an.

Innerhalb der for-Schleife stehen die eigentlichen Anweisungen:

Mit led\_set(ledNr, 1); wird die LED mit der Nummer ledNr eingeschaltet.

Anschließend wird 350 ms (0,35 Sekunden) gewartet.

Mit der Anweisung led\_set(ledNr, 0); wird die LED mit der Nummer ledNr wieder ausgeschaltet.

Dann wird 150 ms gewartet.

Nun wird die Variable ledNr um eins erhöht und der Schleifenkörper wird erneut durchlaufen bis die Bedingung ledNr<4 nicht mehr erfüllt ist.

Da die for-Schleife innerhalb der endlos-while-Schleife liegt, wird die for-Schleife anschließend wieder erneut aufgerufen, so dass das Lauflicht automatisch immer wieder eine neue Runde beginnt.

#### Aufgaben/Anregungen:

- Schreiben Sie ein Programm, bei dem die leuchtende LED hin und her wandert.
- Schreiben Sie ein Programm, bei dem die LEDs nacheinander eingeschaltet und danach nacheinander wieder ausgeschaltet werden.

# 9 LEDs in Aktion

Hier wollen wir nun etwas kompliziertere Leuchtmuster gestalten.

Als erstes legen Sie ein neues Projekt mit dem Namen **Leuchtdioden2**, wie in Kapitel 6 beschrieben, an. Denken Sie dabei an die zusätzlichen Einstellungen bei den *Project-Options*.

Die Leuchtdioden sollen wieder nacheinander reihum (LED0, LED1, LED2, LED3) ein- und wieder ausgeschaltet werden, allerdings soll sich diesmal nach jedem Durchlauf die Geschwindigkeit verändern!

Tippen Sie folgenden Quellcode in das Editorfenster des AVR Studio ein:

```
#include <nibobee/iodefs.h>
#include <nibobee/led.h>
#include <nibobee/delay.h>
int main()
{
 led init();
 while (1==1)
  {
    int time;
    for (time=50; time<800; time*=2)</pre>
      int ledNr;
      for (ledNr=0; ledNr<4; ledNr++)</pre>
        led set(ledNr, 1);
        delay(time);
        led set(ledNr, 0);
        delay(time);
      }
    }
  }
  return 0;
```

#### Erläuterungen zum Quellcode:

Dieser Quellcode unterscheidet sich nur im Anweisungsblock der main-Funktion von dem Programm aus Kapitel 4.

Es beginnt wieder mit der Initialisierung der LEDs und einer while-Schleife, die "endlos" läuft.

Mit der ersten Anweisung innerhalb der while-Schleife int time; wird eine Integer-Variable namens "time" deklariert.

Als nächstes werden zwei ineinander geschachtelte for-Schleifen verwendet.

Die äußere Schleife läuft über den Wert der Variablen time. Die Variable wird mit dem Wert 50 initialisiert und nimmt bis zur Abbruchbedingung nacheinander die Werte 50, 100, 200 und 400 an.

Mit der Anweisung int ledNr; wird eine Integer-Variable namens "ledNr" deklariert.

Diese wird in der inneren for-Schleife verwendet, die über die Variable 1edNr läuft. In dieser inneren Schleife stehen nun auch die eigentlichen Anweisungen:

Mit led\_set(ledNr, 1); wird die LED mit der Nummer *ledNr* eingeschaltet.

Anschließend wird je nach aktuellem Wert der Variable time gewartet.

Die Anweisung led\_set(ledNr, 0); schaltet die LED mit der Nummer *ledNr* wieder aus. Dann wird noch einmal je nach Wert der Variable time gewartet.

#### Aufgaben/Anregungen:

- Kehren Sie den zeitlichen Ablauf um, die Geschwindigkeit soll sich von Runde zu Runde erhöhen.
- Tauschen Sie die beiden for-Schleifen aus...

### 10 Inbetriebnahme der Tastsensoren / Fühler

Als nächstes wollen wir die Tastsensoren, also die Fühler des NIBObee in Betrieb nehmen: Dazu legen Sie wieder ein neues Projekt an, diesmal mit dem Namen **Fühler** (wie in Kapitel 6 beschrieben). Denken Sie auch diesmal wieder an die zusätzlichen Einstellungen bei den *Project-Options*.

Jeder Fühler steuert zwei Taster an. Unser Programm soll folgendes bewirken: Wird der linke Fühler nach vorne gedrückt, so leuchtet die linke rote LED, wird er nach hinten gedrückt, so leuchtet die linke gelbe LED (analog für die rechte Seite).

Tippen Sie folgenden Quellcode in das Editorfenster des AVR Studio ein:

```
#include <nibobee/iodefs.h>
#include <nibobee/led.h>
#include <nibobee/sens.h>
int main()
{
 led init();
 sens init();
 while(1==1) {
    int8 t status_L = sens_getLeft();
    switch (status L) {
      case -1: led_set(LED_L_RD, 0); led_set(LED_L_YE, 1);
     break;
      case +1: led set(LED L RD, 1); led set(LED L YE, 0);
     break;
     default: led set(LED L RD, 0); led set(LED L YE, 0);
     break;
    }
    int8 t status R = sens getRight();
    switch (status R) {
      case -1: led set(LED R RD, 0); led set(LED R YE, 1);
      break;
      case +1: led set(LED R RD, 1); led set(LED R YE, 0);
      break;
      default: led set(LED R RD, 0); led set(LED R YE, 0);
      break;
    }
  }
  return 0;
```

#### Erläuterungen zum Quellcode:

Zunächst werden zusätzlich zur schon bekannten Header-Datei iodefs.*h* und *led.h* eine neue Header-Datei *sens.h* eingebunden. Dies geschieht wieder mit *#include*.

In der main-Funktion wird mit dem Funktionsaufruf led\_init() zunächst die IO-Ports der LEDs als Ausgänge konfiguriert und anschließend mit der Anweisung sens\_init() die Fühlersensoren initialisiert.

In der darauf folgenden endlos-while-Schleife werden zwei switch-case-Anweisungen verwendet:

Innerhalb der runden Klammern einer switch-case-Anweisung steht die sogenannte Entscheidungsvariable. In unserem Fall ist das einmal die Variable status\_L, der zuvor der Rückgabewert der Funktion sens\_getLeft() zugewiesen wird, so dass die Variable status\_L den aktuellen Status des linken Fühlers enthält. Die Variable status\_L ist vom Typ int8\_t, also ein Integer Wert mit 8 byte Speicherplatz.

Der Compiler wertet nun am Anfang der switch-case-Anweisung die Variable status\_L aus und führt anschließend je nach Wert der Variable die Zeile mit dem passenden case aus. Es können drei Fälle auftreten:

Die Variable status\_L hat den Wert 0: keine Betätigung des Fühlers

Die Variable status\_L hat den Wert 1: Betätigung des Fühlers nach vorne

Die Variable status\_L hat den Wert -1: Betätigung des Fühlers nach hinten

Hat also beispielsweise die Variable status\_L den Wert 1, wurde also der linke Fühler nach vorne gedrückt, dann führt der Compiler die Anweisungen des case +1 aus: led\_set(LED\_L\_RD, 1); led\_set(LED\_L\_YE, 0);

Die linke rote LED wird also eingeschaltet und die linke gelbe LED wird ausgeschaltet. Mit der Anweisung **break**; wird die switch-case-Anweisung wieder verlassen. Diese Anweisung sollte am Ende jedes case stehen! Der **default**-case ist für den Fall, dass alle anderen cases nicht gepasst haben.

Ganz analog funktioniert die switch-case-Anweisung für den rechten Fühler.

#### Aufgaben/Anregungen:

 Ändern Sie das Programm so ab, dass die LEDs durch Betätigung der Fühler eingeschaltet bleiben und bei Betätigung in die Gegenrichtung ausgeschaltet werden.

### 11 Ping Pong

In diesem Beispiel wollen wir uns intensiver mit den Tastsensoren des Roboters beschäftigen, und dabei ein paar Programmiertechniken lernen.

Legen Sie wie in den vorangegangenen Beispielen ein neues Projekt an.

Tippen Sie anschließend folgenden Quellcode in das Editorfenster ein:

```
#include <nibobee/iodefs.h>
#include <nibobee/led.h>
#include <nibobee/sens.h>
#include <nibobee/delay.h>
enum {
 STATE_IDLE = 0,
 STATE_PULLO = 1,
 STATE_PULL1 = 2,
 STATE_KICK = 3,
 STATE PUSH = 4
};
uint8 t calculate state(uint8 t state, int8 t sensor) {
 switch (state) {
   case STATE PUSH:
   case STATE IDLE:
     if (sensor==-1) {
       return STATE PULLO;
      } else if (sensor==+1) {
       return STATE PUSH;
      }
     return STATE IDLE;
   case STATE PULLO:
      if (sensor==-1) {
       return STATE PULL1;
      } else if (sensor==+1) {
       return STATE PUSH;
      }
     return STATE_IDLE;
   case STATE PULL1:
     if (sensor==-1) {
       return STATE_PULL1;
      }
      return STATE_KICK;
    case STATE KICK:
      return STATE IDLE;
```

```
}
 return state;
}
int main() {
 led init();
 sens init();
 uint8_t ball_pos = 3;
 int8 \overline{t} direction = -1;
 uint8 t state l = STATE IDLE;
 uint8_t state_r = STATE_IDLE;
 while(1==1) {
   delay(100);
   state l = calculate state(state l, sens getLeft());
   if( ((state l==STATE PUSH) && (ball pos==1)) ||
         ((state l==STATE KICK) && (ball pos==0)) ) {
     direction = +1;
    }
   state_r = calculate_state(state_r, sens_getRight());
   if( ((state r==STATE_PUSH) && (ball_pos==2)) ||
         ((state_r==STATE_KICK) && (ball_pos==3)) ) {
     direction = -1;
    }
   if(direction==+1) {
     if(ball pos<3) {</pre>
       ball pos++;
      } else {
       direction=0;
      }
    }
   if(direction==-1) {
     if(ball pos>0) {
       ball pos--;
      } else {
       direction=0;
      }
    }
   led set(LED L YE, ball pos==0);
   led set(LED L RD, ball pos==1);
   led set(LED R RD, ball pos==2);
   led_set(LED_R_YE, ball_pos==3);
 }
 return 0;
```

#### Erläuterungen zum Quellcode:

Das Programm beginnt mit der Definition von fünf Konstanten für einen Zustandsautomaten. Ein Zustandsautomat ist recht nützlich, da man mit ihm gut auf Eingaben in verschiedenen Situationen (Zuständen) reagieren kann. In diesem Fall beschreibt der Automat den Zustand eines Fühlers:

- STATE IDLE: Der Fühler wurde nicht bewegt
- STATE PUSH: Der Fühler wurde nach vorne gedrückt
- STATE PULLO : Der Fühler wurde nach hinten gezogen
- STATE PULL1 : Der Fühler wurde nach hinten gezogen und entprellt
- STATE\_KICK: Der Fühler wurde nach hinten gezogen und ist gerade losgelassen worden

Als Eingaben dient dem Automaten der Rückgabewert der sens\_getLeft()
bzw. sens getRight() Funktion.

Die Funktion calculate\_state berechnet die Reaktion des Automaten und bekommt den aktuellen Zustand und die Eingabe und liefert den zukünftigen Zustand zurück.

Im Hauptprogramm werden einige Initialisierungen durchgeführt. Danach beginnt die Hauptschleife. Dort wird zunächst 100 ms lang gewartet. Danach wird der neue Zustand für den linken Fühler berechnet. Falls sich der Ball an der Position 1 befindet und der Fühler gedrückt wurde, wird die Bewegungsrichtung (direction) nach rechts gesetzt. Dies geschieht auch wenn sich der Ball an der Position 0 befunden hat und die KICK-Funktion ausgelöst wurde.

Danach wird nach dem selben Schema die rechte Seite behandelt.

Im Anschluss daran wird die Bewegung behandelt: Wenn die Richtung positiv, also nach rechts ist soll der Ball sich nur solange bewegen, bis er die Position 3 erreicht hat. Nach dem Erreichen wird direction auf 0 gesetzt. Sinngemäß gilt das Gleiche für eine Bewegung nach links.

Zum Abschluss wird die LED, die der aktuellen Position entspricht, eingeschaltet.

#### Aufgaben/Anregungen:

• Zeichnen Sie ein Diagramm in dem Sie die Zustände und die Eingabemöglichkeiten übersichtlich darstellen.

# 12 Testen der Odometriesensoren

Als nächstes soll die Odometrie getestet werden: Dazu legen Sie wieder ein neues Projekt an, diesmal mit dem Namen **Odometrie** (wie in Kapitel 6 beschrieben). Denken Sie auch diesmal wieder an die zusätzlichen Einstellungen bei den *Project-Options*.

Dieses Testprogramm zeigt die Stände der Odometriezähler mit den LEDs an: Überschreitet der Zähler den Wert 10 so leuchtet die gelbe LED, überschreitet der Zähler den Wert 20 so leuchtet die rote LED.

Durch Betätigung eines Fühlers werden die Zähler zurückgesetzt.

Tippen Sie folgenden Quellcode in das Editorfenster des AVR Studio ein:

```
#include <nibobee/iodefs.h>
#include <nibobee/led.h>
#include <nibobee/sens.h>
#include <nibobee/odometry.h>
int main() {
 led init();
 odometry init();
 sens init();
 while (1==1) {
   enable interrupts();
   if (sens getLeft() || sens getRight()) {
     odometry reset();
    }
   led_set(LED_L_YE, odometry_getLeft(0)>10);
   led set(LED L RD, odometry getLeft(0)>20);
   led set(LED R RD, odometry getRight(0)>20);
   led set(LED R YE, odometry_getRight(0)>10);
  }
 return 0;
```

#### Erläuterungen zum Quellcode:

Zunächst werden die Header-Datei iodefs.*h*, *led.h*, *sens.h* und zusätzlich die Header-Datei *odometry.h* durch die *#include* Direktive eingebunden.

In der main-Funktion werden zunächst durch led\_init() die IO-Ports der LEDs als Ausgänge konfiguriert, mit odometry\_init() die Odometrieberechnung initialisiert und anschließend mit der Anweisung sens\_init() die Fühlersensoren initialisiert.

In der darauf folgenden endlos-while-Schleife wird zu Anfang sichergestellt, das die Interrupts aktiviert sind. Dies ist notwendig, da die Odometrieberechnung interruptgesteuert im Hintergrund durchgeführt wird.

Die folgende if-Anweisung setzt den aktuellen Odometriezählerstand zurück wenn einer der beiden Fühler betätigt wird.

Der Aufruf odometry\_getLeft(0) liefert den aktuellen Zählerstand des linken Odometriezählers zurück ohne ihn (auf null) zurückzusetzen.

In den letzen vier Zeilen des while-Blocks werden die LEDs in Abhängigkeit von den Zählerständen gesetzt.

#### Hinweis:

Die Odometriezähler werden in diesem Beispiel unabhängig von der Drehrichtung immer hochgezählt. Im Motorbetrieb wird die Zählrichtung in Abhängigkeit von der Polarität automatisch umgeschaltet.

#### Aufgaben/Anregungen:

 Ändern Sie das Programm so ab, dass durch Betätigen des linken Fühlers der linke Odometriezähler zurück gesetzt wird und durch Betätigen des rechten Fühlers der rechte Zähler zurück gesetzt wird.

# 13 Ansteuerung der Motoren

Als nächstes sollen die Motoren angesteuert werden: Dazu legen wir ein Projekt **Motoren** an. Denken Sie auch diesmal wieder an die zusätzlichen Einstellungen bei den *Project-Options*.

Das Programm steuert die Motoren mittels der Fühler an. Eine Betätigung des Fühlers nach vorne lässt den jeweiligen Motor vorwärts drehen, eine Betätigung nach hinten lässt den Motor rückwärts drehen.

Tippen Sie folgenden Quellcode in das Editorfenster des AVR Studio ein:

```
#include <nibobee/iodefs.h>
#include <nibobee/sens.h>
#include <nibobee/motpwm.h>
int main() {
 motpwm init();
  sens init();
  while(1==1) {
    enable interrupts();
    int16 t speed l=0;
    int16 t speed r=0;
    switch (sens getLeft()) {
      case 1: speed_1 = 500; break;
case 0: speed_1 = 0; break;
      case -1: speed l = -500; break;
    }
    switch (sens getRight()) {
      case 1: speed_r = 500; break;
case 0: speed_r = 0; break;
      case -1: speed r = -500; break;
    }
    motpwm_setLeft(speed l);
    motpwm_setRight(speed_r);
  }
  return 0;
```

#### Erläuterungen zum Quellcode:

Zunächst werden die Header-Dateien *iodefs.h*, *sens.h* und *motpwm.h* durch die *#include* Direktive eingebunden.

In der main-Funktion wird zunächst durch Aufruf von motpwm\_init() die Motoransteuerung initialisiert. Mit der Anweisung sens\_init() werden wie in den vorangegangenen Kapiteln die Fühlersensoren initialisiert.

In der darauf folgenden endlos-while-Schleife wird wieder zu Anfang sichergestellt, das die Interrupts aktiviert sind. Dies ist notwendig, da auch die Motoransteuerung interruptgesteuert im Hintergrund durchgeführt wird.

Anschließend werden zwei lokale Variablen deklariert in denen der Sollwert für die Motoren gespeichert wird. Die Sollwerte werden in den folgenden zwei switch/case Blöcken in Abhängigkeit von den Fühlern gesetzt. In den letzten beiden Zeilen der while-Schleife werden die Sollwerte den Motoren zugewiesen.

#### Hinweis:

Die Angabe der Werte erfolgt in 1/1024 Schritten: +1024 bedeutet 100% vorwärts, -512 bedeutet 50% rückwärts. Die Ansteuerung erfolgt mittels Pulsweitenmodulation (PWM).

#### Aufgaben/Anregungen:

- Ändern Sie das Programm so ab, dass die Vorwärtsdrehung schneller und die Rückwärtsdrehung langsamer erfolgt.
- Ändern Sie das Programm so ab, dass der Roboter möglichst sinnvoll über Kreuz angesteuert wird. (linker Fühler - rechtes Rad, rechter Fühler - linkes Rad)

## 14 Hindernisdetektion

Nun soll der NIBObee lernen, Hindernisse zu erkennen: Dazu legen wir ein Projekt **Hindernis** an. Denken Sie auch diesmal wieder an die zusätzlichen Einstellungen bei den *Project-Options*.

Mit diesem Programm kann der NIBObee umher fahren. Sobald mit den Fühlern Hindernisse detektiert werden, wird versucht diesen auszuweichen.

Tippen Sie folgenden Quellcode in das Editorfenster des AVR Studio ein:

```
#include <nibobee/iodefs.h>
#include <nibobee/motpwm.h>
#include <nibobee/delay.h>
#include <nibobee/sens.h>
enum {
 MODE STOP,
 MODE DRIVE,
 MODE BACK,
 MODE STEER R,
 MODE STEER L,
 MODE AVOID R,
 MODE AVOID L
};
int16 t speed l;
int16 t speed r;
uint16_t counter_ms;
uint8_t perform_check(uint8_t mode);
uint8 t do stop();
uint8<sup>t</sup> do<sup>d</sup>rive();
uint8_t do_back();
uint8 t do steer r();
uint8_t do_steer_l();
uint8_t do_avoid_r();
uint8 t do_avoid_l();
int main() {
 motpwm init();
  sens init();
  uint8 t mode;
  while (1==1) {
    enable interrupts();
    delay(1);
```

mode = perform check(mode);

```
switch (mode) {
     case MODE STOP:
                        mode = do stop(); break;
     case MODE DRIVE: mode = do drive(); break;
     case MODE BACK: mode = do back(); break;
     case MODE STEER R: mode = do steer r(); break;
     case MODE STEER L: mode = do steer l(); break;
     case MODE AVOID R: mode = do_avoid_r(); break;
     case MODE AVOID L: mode = do avoid l(); break;
    }
   switch (mode) {
     case MODE STOP:
                        speed l = 0; speed r =
                                                   0;
     break;
     case MODE DRIVE: speed 1 = 500; speed r = 500;
     break;
                      speed 1 = -500; speed r = -500;
     case MODE BACK:
     break;
     case MODE STEER R: speed 1 = 600; speed r = 400;
     break;
     case MODE STEER L: speed 1 = 400; speed r = 600;
     break;
     case MODE AVOID R: speed l = -400; speed r = -600;
     break;
     case MODE AVOID L: speed 1 = -600; speed r = -400;
     break;
    }
   motpwm setLeft(speed l);
   motpwm setRight(speed r);
  }
 return 0;
}
uint8 t perform check(uint8 t mode) {
 if (sens getLeft() && sens getRight()) {
   if ((sens getLeft()==-1) && (sens getRight()==-1)) {
     mode = MODE BACK;
    } else {
     mode = MODE STOP;
    }
 }
 return mode;
}
uint8 t do stop() {
 if ((sens getLeft()==0) && (sens getRight()==0)) {
   return MODE DRIVE;
```

```
return MODE STOP;
}
uint8 t do back() {
 if (sens getLeft()==0) {
   return MODE AVOID L;
 }
 if (sens getRight()==0) {
   return MODE_AVOID R;
 }
 return MODE BACK;
}
uint8_t do_drive() {
 if (sens_getRight()==1) {
   return MODE STEER L;
  }
 if (sens_getLeft()==1) {
   return MODE_STEER_R;
  }
 if (sens_getRight() == -1) {
  return MODE_AVOID_L;
  }
 if (sens_getLeft()==-1) {
   return MODE AVOID R;
  }
 return MODE DRIVE;
}
uint8_t do_steer_r() {
 if (sens_getLeft()==0) {
   return MODE DRIVE;
  }
 return MODE STEER R;
}
uint8_t do_steer_l() {
 if (sens getRight()==0) {
   return MODE DRIVE;
 }
 return MODE STEER L;
}
uint8 t do avoid r() {
 if (counter ms==0) {
   counter ms=1000;
 } else {
   counter_ms--;
 }
 if (counter ms) {
   return MODE_AVOID_R;
  } else {
```

```
return MODE_DRIVE;
}
uint8_t do_avoid_l() {
    if (counter_ms==0) {
        counter_ms=1000;
    } else {
        counter_ms--;
    }
    if (counter_ms) {
        return MODE_AVOID_L;
    } else {
        return MODE_DRIVE;
    }
}
```

#### Erläuterungen zum Quellcode:

Das Programm Hindernisdetektion basiert auf einem Zustandsautomaten mit folgenden Zuständen:

- MODE\_STOP: Anhalten
- MODE DRIVE: Geradeaus fahren
- MODE BACK: Rückwärts fahren
- MODE STEER R: Ausweichen, Kurve nach rechts fahren
- MODE STEER L: Ausweichen, Kurve nach links fahren
- MODE AVOID R: Zurückweichen, dabei nach rechts drehen
- MODE AVOID L: Zurückweichen, dabei nach links drehen

Die Funktion perform\_check() reagiert in den Situationen in denen beide Fühler aktiviert wurden – unabhängig vom aktuellen Zustand: Wurden beide Fühler nach hinten gedrückt, so wechselt das Programm in den Zustand MODE BACK. Ansonsten wird in den Zustand MODE STOP gewechselt.

Die Funktionen do\_xxx() reagieren auf die Eingaben durch die Fühler, indem sie den Nachfolgezustand zurück liefern.

Die beiden Funktionen do\_avoid\_r() und do\_avoid\_l() sind zeitgesteuert, sie kehren nach 1000 Aufrufen (ca. 1 Sekunde) in den Zustand MODE\_DRIVE zurück.

#### Aufgaben/Anregungen:

• Erweitern und verbessern Sie das Programm!

# 15 Arbeiten mit den Liniensensoren

In diesem Beispiel wollen wir uns mit den Liniensensoren des Roboters beschäftigen. Es handelt sich dabei um zwei IR-LEDs und drei Phototransistoren. Die Sensoren arbeiten nach dem IR-Reflexionsverfahren. Dabei wird gemessen welcher Anteil vom ausgesendeten Licht zurück reflektiert wird.

Das Testprogramm zeigt die Werte des linken und des rechten Liniensensors mit Hilfe der LEDs an. Die Sensoren müssen dazu vorher kalibriert werden. Bei fehlender Reflexion sind alle LEDs aus, bei geringer Reflexion leuchten die gelben LEDs, bei höherer Reflexion leuchten sowohl die gelben als auch die roten LEDs.

Legen Sie wie in den vorangegangenen Beispielen ein neues Projekt an.

Tippen Sie anschließend folgenden Quellcode in das Editorfenster ein:

```
#include <nibobee/iodefs.h>
#include <nibobee/led.h>
#include <nibobee/line.h>

int main() {
    led_init();
    line_init();
    while(1==1) {
        enable_interrupts();
        led_set(LED_L_YE, line_get(LINE_L)>160);
        led_set(LED_L_RD, line_get(LINE_L)>240);
        led_set(LED_R_YE, line_get(LINE_R)>160);
        led_set(LED_R_RD, line_get(LINE_R)>240);
    }
    return 0;
}
```

#### Erläuterungen zum Quellcode:

Zusätzlich zu den schon bekannten Header-Dateien wird in diesem Beispiel noch die Datei *line.h* eingebunden.

In der main-Methode werden mit der Methode led\_init() wieder die LEDs initialisiert und danach werden mittels der Methode line\_init() alle Methoden rund um die Linienfolge bereitgestellt.

Die weiteren Anweisungen laufen innerhalb einer endlos-while-Schleife ab:

| NIBObe | e Tutorial                |
|--------|---------------------------|
|        | • • • • • • • • • • • • • |

Zunächst werden mit dem Aufruf der Methode enable\_interrupts() die Interrupt-Routinen aktiviert.

Nun wird mit der Funktion "line\_get" gearbeitet. Diese Funktion bekommt als Parameter den Wert eines Liniensensors (rechts: LINE\_R, links: LINE\_L) übergeben. Nach einer kurzen Verrechnung wird der errechnete Wert mit der Zahl 160 (um geringe Abstände zu erkennen) und mit der Zahl 240 (um größere Abstände zu erkennen) verglichen. Ergibt dieser Vergleich "wahr", so ist der zweite Parameter der Funktion "led\_set" eine 1, die jeweilige LED wird also eingeschaltet, ansonsten 0, womit die betreffende LED ausgeschaltet wird.

Insgesamt wird so erreicht, dass bei fehlender Reflexion alle LEDs aus sind, bei geringer Reflexion die gelben LEDs leuchten und bei höherer Reflexion sowohl die gelben als auch die roten LEDs leuchten.

#### Aufgaben/Anregungen:

 Schreiben Sie ein Programm (mit Ihrem Wissen aus den vorangegangenen Kapiteln), mit dem der Roboter einer schwarzen Linie auf weißem Untergrund folgen kann.

## 16 Roboter.CC – Robotik Online Code Compiler

Roboter.CC ist eine **alternative Plattform**, auf der eigene Roboter-Projekte **verwaltet** und **compiliert** werden können. Die Installation einer lokalen Entwicklungsumgebung ist nicht notwendig - die Verlinkung der Bibliotheken erfolgt automatisch.

- **1.** Roboter-Typ und gewünschte Programmiersprache auswählen
- 2. Programmcode schreiben
- 3. Erzeugte XHEX-Datei mit RoboDude auf den Roboter übertragen

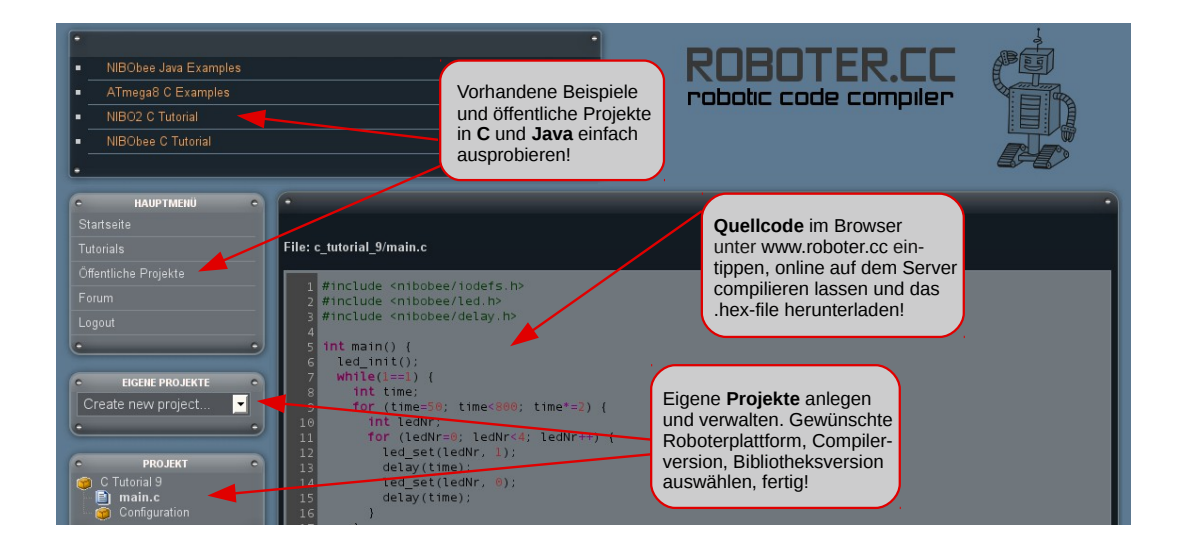

http://www.roboter.cc Roboter-Projekte online compilieren, verwalten & mit Freunden teilen

# **17** Links zu weiterführenden Internetseiten

In diesem Unterkapitel ist eine ausgewählte Linksammlung zu themenähnlichen Internetseiten aufgeführt.

Entwicklungsumgebungen:

| <u>AIMEL</u>           | Atmel: <u>http://www.atmel.com</u><br>Webseite vom Hersteller der Mikrocontroller. Dort gibt es<br>Datenblätter, Applikationsbeispiele und die Entwicklungs-<br>umgebung AVRStudio. |
|------------------------|----------------------------------------------------------------------------------------------------|
|                        | WinAVR: <u>http://winavr.sourceforge.net/</u><br>AVR-GCC Compiler für Windows mit vielen Extras und<br>"Add-on" für das AVRStudio.                                                  |
| AVRDude                | <b>AVRDude</b> : <u>http://savannah.nongnu.org/projects/avrdude/</u><br>Freie Programmiersoftware (Downloader, für den Nibo<br>geeignet!).                                          |
| R                      | Roboter.CC: http://www.roboter.cc<br>Online Code Compiler speziell für Robotik-Projekte mit<br>vielen Beispielen und Forum.                                                         |
| Weitere Informationen: |                                                                                                    |

- Nibo Hauptseite: <u>http://nibo.nicai-systems.de</u> Die Homepage des Nibo Herstellers. Liefert technische Informationen, die Bauanleitung und weitere Links.
   Nibo Wiki: <u>http://www.nibo-roboter.de</u> Wiki des Nibo. Liefert alle Informationen rund um den NIBObee, den NIBO2 und die Erweiterungen.
- Mikrocontroller: <u>http://www.mikrocontroller.net</u> Informationen über Mikrocontroller und deren Programmierung.
- → AVRFreaks: <u>http://www.avrfreaks.net</u> Informationen rund um den AVR.